## ESS Mobile 3.0: Viewing Your Work Availability

Employees can view their work availability. The unavailable status is labeled as **Unavailable** and available status is labeled as **Preferred**.

| BACK |                  |                                                      |         |    |        | HOME  |                                                    | BACK         |    |    |         |    |    | HOME  |
|------|------------------|------------------------------------------------------|---------|----|--------|-------|----------------------------------------------------|--------------|----|----|---------|----|----|-------|
| <    | APRIL 2021 👻     |                                                      |         |    | >      |       | <                                                  | APRIL 2021 - |    |    |         |    | >  |       |
| Su   | Мо               | Tu                                                   | We      | Th | Fr     | Sa    |                                                    | Su           | Мо | Tu | We      | Th | Fr | Sa    |
| 28   | 29               | 30                                                   | 31      | 1  | 2      | 3     |                                                    | 28           | 29 | 30 | 31      | 1  | 2  | 3     |
| 4    | 5                | 6                                                    | 7       | 8  | 9      | 10    |                                                    | 4            | 5  | 6  | 7       | 8  | 9  | 10    |
| 11   | 12               | 13                                                   | 14      | 15 | 16     | 17    |                                                    | 11           | 12 | 13 | 14      | 15 | 16 | 17    |
| 18   | 19               | 20                                                   | 21      | 22 | 23     | 24    |                                                    | 18           | 19 | 20 | 21      | 22 | 23 | 24    |
| 25   | 26               | 27                                                   | 28      | 29 | 30     | 1     |                                                    | 25           | 26 | 27 | 28      | 29 | 30 | Ō     |
|      |                  |                                                      |         |    |        |       |                                                    |              |    |    |         |    |    |       |
|      | APR<br>17<br>SAT | APR<br>17<br>SAT<br>Unavailable<br>10:00am to 2:00pm |         |    | *<br>* |       | APR<br>24<br>SAT<br>Preferred<br>12:00am to 2:00am |              | n  |    | •       |    |    |       |
| MENU |                  |                                                      | REFRESH |    | PI     | CKUPS |                                                    | MENU         |    |    | REFRESH |    | PI | CKUPS |

Your work availability can be specified by yourself or your supervisor. See job aids called *Managing Rotation for Shift Availability* and *Indicating Your Availability in Calendar* for details.

To view your work availability:

1. Tap the Three Line menu () in the upper-left corner of the screen. The left panel is expanded.

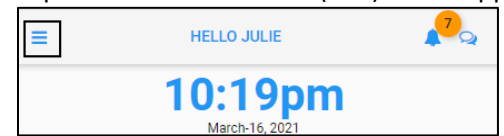

2. Tap the CALENDAR menu item. The calendar screen is displayed.

| 2                                                           |
|-------------------------------------------------------------|
| Julie<br>Adams                                              |
| Michicare, Nursing, Certified<br>Nursing Aide, Grand Rapids |
| LOG OFF                                                     |
| OPEN ITEMS                                                  |
| MY TRADES                                                   |
| CALENDAR                                                    |

3. The current date is identified with an orange underscore. Tap **MENU**. The menu options are expanded.

| BACK                                                       |                                              |    |         |    |     | HOME |  |  |
|------------------------------------------------------------|----------------------------------------------|----|---------|----|-----|------|--|--|
| <                                                          |                                              |    | >       |    |     |      |  |  |
| Su                                                         | Мо                                           | Tu | We      | Th | Fr  | Sa   |  |  |
| 28                                                         | 1                                            | 2  | 3       | 4  | 5   | 6    |  |  |
| 7                                                          | 8                                            | 9  | 10      | 11 | 12  | 13   |  |  |
| 14                                                         | 15                                           | 16 | 17      | 18 | 19  | 20   |  |  |
| 21                                                         | 22                                           | 23 | 24      | 25 | 26  | 27   |  |  |
| 28                                                         | 29                                           | 30 | 31      | 1  | 2   | 3    |  |  |
|                                                            | MAR Hourly Accumulations   16 Regular   8:30 |    |         |    |     |      |  |  |
| MAR<br>16<br>TUE<br>Pay Period Begins<br>No Work Schedules |                                              |    |         |    |     |      |  |  |
| MENU                                                       |                                              | R  | REFRESH |    | PIC | KUPS |  |  |

4. Tap **PRESENTATION**. The **INDICATE WORK AVAILABILITY** calendar view is displayed with the current date highlighted.

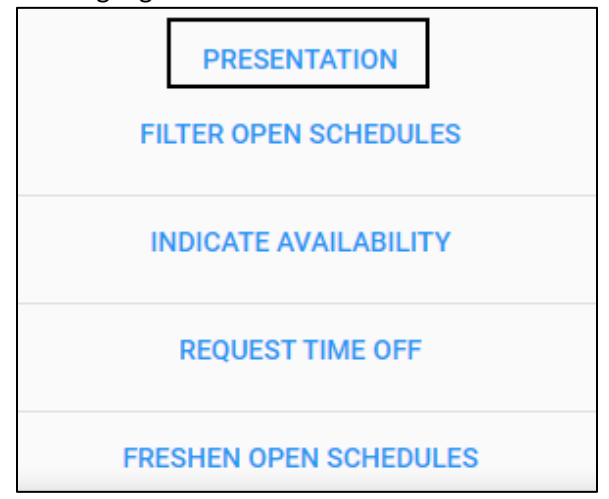

5. Tap the **My Indications of Availability** slider to the right to enable this option. Tap **SAVE**.

| BACK                           | HOME |
|--------------------------------|------|
| Available Work Sebectules      |      |
|                                |      |
| My Assigned Work Schedules     |      |
|                                |      |
| My Scheduled Absences          |      |
|                                |      |
| My Pay Accumulations           |      |
|                                |      |
| Notifications Received         |      |
| •                              |      |
| My Indications of Availability |      |
|                                |      |
| Pending Items                  |      |
| Calaat aasrah itama            |      |
| Select search items.           |      |
|                                | SAVE |

6. All work availabilities are highlighted on the calendar with a blue circle.

| BAC | НОМЕ |    |         |         |    |    |
|-----|------|----|---------|---------|----|----|
| *   |      | >  |         |         |    |    |
| Su  | Мо   | Tu | We      | Th      | Fr | Sa |
| 28  | 29   | 30 | 31      | 1       | 2  | 3  |
| 4   | 5    | 6  | 7       | 8       | 9  | 10 |
| 11  | 12   | 13 | 14      | 15      | 16 | 17 |
| 18  | 19   | 20 | 21      | 22      | 23 | 24 |
| 25  | 26   | 27 | 28      | 29      | 30 |    |
|     |      |    |         |         |    |    |
| MEN | U    |    | REFRESH | PICKUPS |    |    |

7. Tap a day with blue circle. The employee work availability is displayed below the calendar with detailed information, including the available status, which is **Unavailable** or **Preferred**, the available or unavailable starting time and ending time.

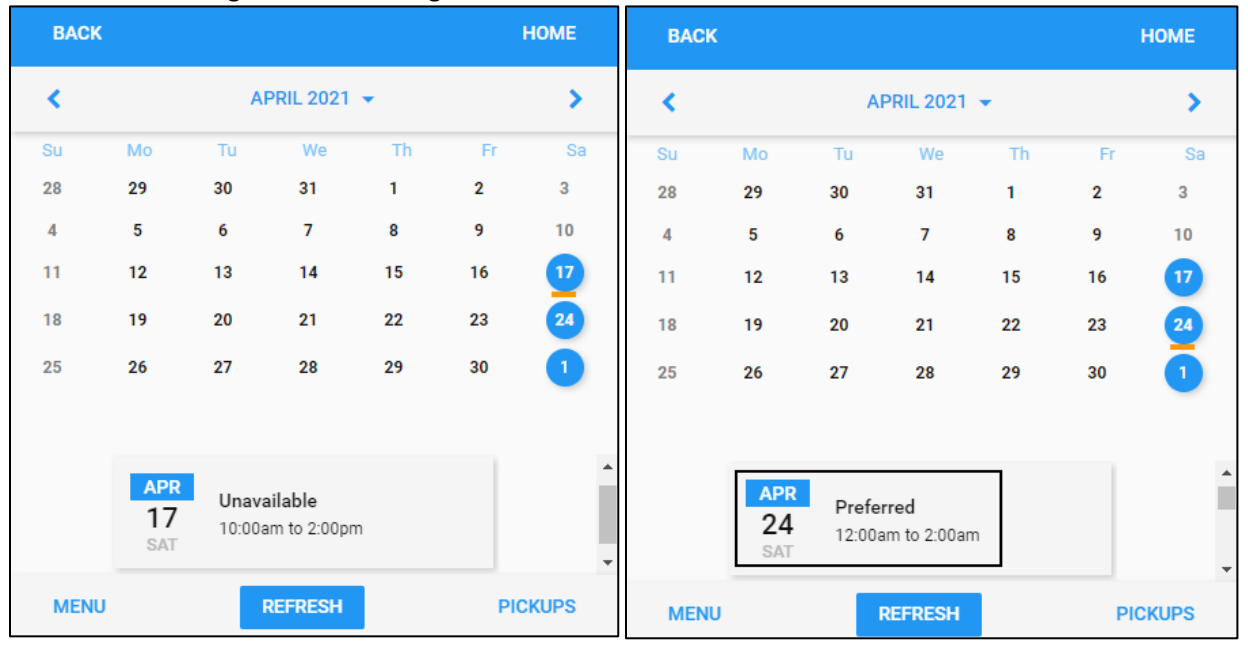

©2021 Attendance on Demand, Inc. All rights reserved. Attendance on Demand is a registered trademark of Attendance on Demand, Inc. (AOD). Nothing contained here supersedes your obligations under applicable contracts or federal, state and local laws in using AOD's services. All content is provided for illustration purposes only.